## **Spiritual Gifts Inventory Instructions**

ISI would like you to access an online spiritual gifts inventory. In order to complete the inventory successfully and to communicate the results, print out this instruction sheet. To ensure that you only need to take this assessment one time, it's important that you follow these instructions carefully. ISI suggests that you print and read through all these instructions **before** beginning this process.

- 1. Go to: <u>https://buildingchurch.net/g2s/</u>.
- 2. Once there, note the navigation bars on the left-hand side of the screen. The third bar from the top of the list is called "Gifted2Serve." Click on that button.
- 3. Read the instructions on that page. At the bottom of the page, click the link that says "Begin the Gifted2Serve Inventory." Print the definitions you will consult once you have completed the inventory. You may read the definitions now or go back and read them later.
- 4. Make sure to respond to every question. When you reach the end of the survey, click the button that says "Calculate Your Score Now." At this point IT IS VERY IMPORTANT THAT YOU DO NOT LEAVE THIS PAGE or you will need to take the inventory over again. Your scores will be visible in the box right below the "Calculate Your Score Now" button.
- 5. BEFORE LEAVING THIS PAGE, use your computer's "Print Screen" option to copy your totals screen.
- 6. WITHOUT CLOSING THE WEBPAGE CONTAINING YOUR SCORES, open a new Word document and paste the screen print of your scores into it. Save that document.
- 7. Once you have successfully saved your scores to a Word file, you may exit from the inventory score page.
- 8. Put your name and the date of your inventory on the Word document and email it to your coach.

If you have any issues or questions about this inventory, first consult the definitions you printed. If after this you still have concerns, talk with your coach or contact us at <u>recruitment@isionline.org</u>. Since ISI has obtained permission from the inventory's creators to use this site, we prefer to have a Home Office team member contact them rather than individual candidates when there are issues with the inventory.